Log into the Parent Portal via the Roslyn website link or using the web address

## From Roslyn Website

Click on Quick Links and click on Parent Portal

Directly from web address: https://sis.roslynschools.org

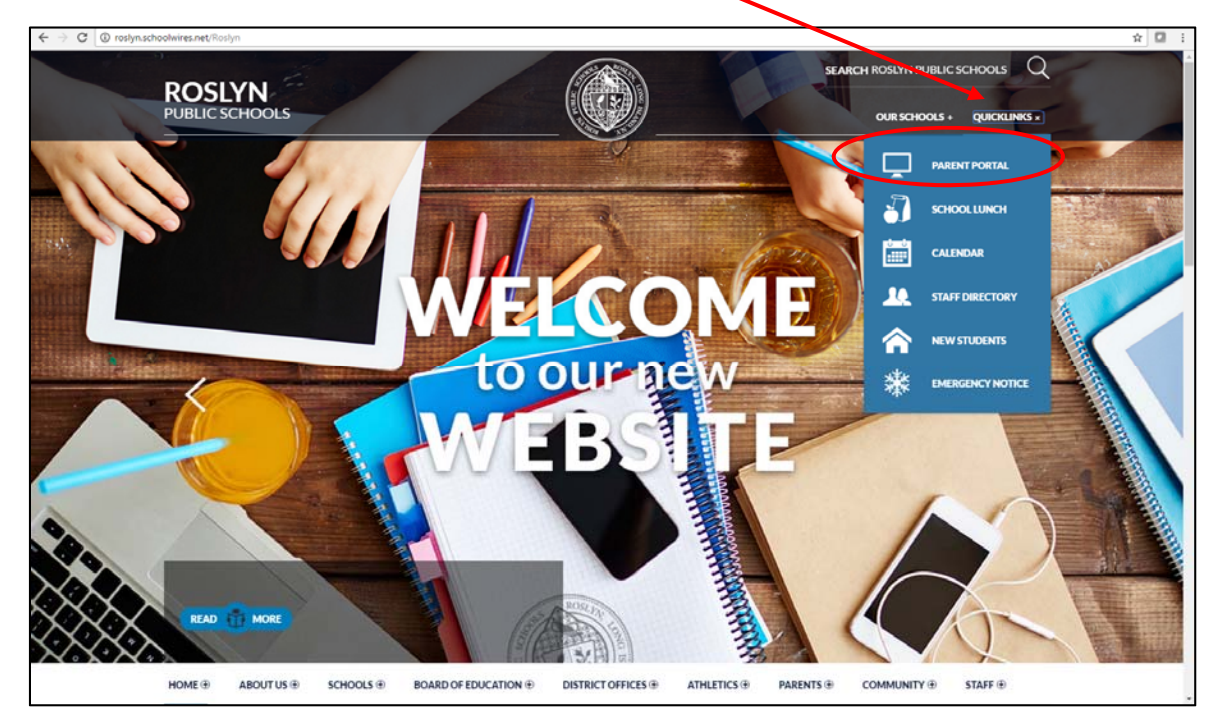

## Log into Parent Portal

| → C https://sis.roslynschools.org/public/ |                                   |                                                               |
|-------------------------------------------|-----------------------------------|---------------------------------------------------------------|
|                                           |                                   |                                                               |
|                                           |                                   |                                                               |
|                                           |                                   |                                                               |
|                                           | PowerSchool                       |                                                               |
|                                           |                                   |                                                               |
|                                           | Student and F                     | Parent Sign In                                                |
|                                           | Sign In Create Acco               | count                                                         |
|                                           |                                   |                                                               |
|                                           | Username                          |                                                               |
|                                           | Password                          |                                                               |
|                                           |                                   | Forgot Username or Password?                                  |
|                                           |                                   | Sign In                                                       |
|                                           | Copyright @ 2005-2016 PowerSc1    | theol Group LLC and/or its affiliate(s). All rights reserved. |
|                                           | All trademarks are either owned o | or licensed by PowerSchool Group LLC and/or its atfiliates.   |
|                                           |                                   |                                                               |

## On Left Navigation Menu – click on the "E" icon – Student Portfolio

| PowerS                   | chool             |       |      |      |          |   |    |      | /       |   |                             |    |    |      |         | Welcome, |          | Help   S |
|--------------------------|-------------------|-------|------|------|----------|---|----|------|---------|---|-----------------------------|----|----|------|---------|----------|----------|----------|
|                          | â                 |       |      |      |          |   | _  |      |         |   |                             |    |    |      |         |          |          | 8 I      |
| Navigation               | Grades and        | d Att | tend | dan  | ce:      |   |    |      |         |   |                             |    |    |      |         |          |          |          |
| Grades and<br>Attendance |                   |       |      |      |          | / |    |      |         |   |                             |    |    |      |         |          |          |          |
| Grade History            | Grades and Attend | lance |      |      | /        |   |    |      |         |   |                             |    |    |      |         |          |          |          |
| Attendance<br>History    |                   |       |      | /    |          |   |    |      |         |   | Attendance By Class         | 1  | -1 |      |         |          |          |          |
| Email Notification       | Exp               | м     | Lay  | Weel | C<br>H F | M | Th | w We | ek<br>H | F | Course                      | Q1 | Q2 | Q3   | Q4      | ¥1       | Absences | Tardies  |
| Teacher<br>Comments      | 1(A-B) 2(A)       | Ζ     |      |      | Τ        |   |    |      |         |   |                             |    |    |      |         |          |          |          |
| School Bulletin          | 2(B)              | •     |      |      |          |   |    |      |         |   |                             |    |    |      |         |          |          |          |
| Registration             | 3(7-5)            |       |      |      |          |   |    |      |         |   |                             |    |    |      |         |          |          |          |
| My Schedule              | 4(A-B)            |       |      |      |          |   |    |      |         |   |                             |    |    |      |         |          |          |          |
| School                   | 5(A-B)            |       |      |      |          |   |    |      |         |   |                             |    |    |      |         |          |          |          |
| Account<br>Preferences   | 6(A-B)            |       |      |      |          |   |    |      |         |   |                             |    |    |      |         |          |          |          |
| Student Portfolio        | 7(A-B)            |       |      |      |          |   |    |      |         |   |                             |    |    |      |         |          |          |          |
| District Code            | 8(A)              |       |      |      |          |   |    |      |         |   |                             |    |    |      |         |          |          |          |
| LCBQ                     | 8(B)              |       |      |      |          |   |    |      |         |   |                             |    |    |      |         |          |          |          |
| App Store                | 9(A-B)            |       |      |      |          |   |    |      |         |   |                             |    |    |      |         |          |          |          |
| Google play              |                   |       |      |      |          |   |    |      |         |   |                             |    |    | Atte | Indance | • Totals | 0        | 0        |
|                          |                   |       |      |      |          |   |    |      |         |   | Phone despend stresses also |    |    |      |         |          |          |          |

Click on SCHOOL Reports to show the list of available reports for your student

Click on the GoMath 2016-2017 Link to open the GoMath Letter

| $\leftrightarrow$ $\rightarrow$ C https://we.edgedoclic.com/Assessment/Sche     | ool%20Reports                                                                                                    |                                               |          | ् 🕁 🚺 🗄 |
|---------------------------------------------------------------------------------|----------------------------------------------------------------------------------------------------|-----------------------------------------------|----------|---------|
| 10 C ≠ I = 10<br>I TT H ⊡ C II<br>13 I I I I I I I I I I<br>1 I I I I I I I I I |                                                                                                    | Select An Assessment Chool Reports<br>Reports | <u>6</u> |         |
|                                                                                 | District Message Emergency Contacts <u>0.106-2017</u> GoMath Letter <u>0.2016-2017</u> Placement Letter <u>0.2016-2017</u> |                                               |          |         |
|                                                                                 |                                                                                                    | ACROBAT READER?                               | m<br>TE  |         |
|                                                                                 |                                                                                                    | Dorana Sala                                   | un LC    |         |